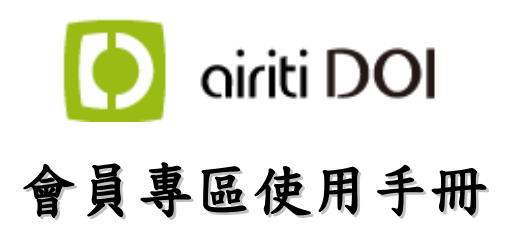

Version 3.0 May. 2018

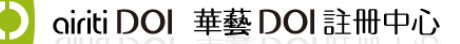

地址:新北市永和區成功路一段 80 號 18 樓 電話:0800-000-747 E-mail:<u>doi@airiti.com</u>

0

# 會員專區使用手冊目錄

| 一、 基本介紹                                                                                     | 2                                                        |
|---------------------------------------------------------------------------------------------|----------------------------------------------------------|
| 會員專區登入位置                                                                                    | 2                                                        |
| 主畫面與網站架構:                                                                                   | 3                                                        |
| 功能導覽列說明:                                                                                    | 3                                                        |
| ·、 DOI本的的编辑                                                                                 | Л                                                        |
| 二、 DOI 互码 兴 年 设                                                                             |                                                          |
| 基本介绍                                                                                        | 4                                                        |
| 搜尋方式                                                                                        | 5                                                        |
| 「資料集」批次維護                                                                                   | 9                                                        |
| 三、 DOI 註冊【期刊類型】 註冊之必填欄位以「*」標示。                                                              | 11                                                       |
| 選擇期刊                                                                                        | 11                                                       |
| 註冊期刊 DOI                                                                                    | 13                                                       |
| 填寫卷期資訊                                                                                      | 15                                                       |
| 進行文章註冊                                                                                      | 17                                                       |
| 送出註冊                                                                                        | 20                                                       |
|                                                                                             |                                                          |
| 四、 DOI 註冊【資料集類型】 註冊之必填欄位以「*」標示。                                                             | 21                                                       |
| 四、 DOI 註冊【資料集類型】 註冊之必填欄位以「*」標示。<br>選擇資料集                                                    | <b>21</b><br>21                                          |
| 四、 DOI 註冊【資料集類型】 註冊之必填欄位以「*」標示。<br>選擇資料集<br>單筆註冊                                            | <b>21</b><br>21<br>22                                    |
| 四、 DOI 註冊【資料集類型】 註冊之必填欄位以「*」標示。<br>選擇資料集<br>單筆註冊<br>單筆送出註冊                                  | <b>21</b><br>21<br>22<br>25                              |
| 四、 DOI 註冊【資料集類型】 註冊之必填欄位以「*」標示。<br>選擇資料集<br>單筆註冊<br>單筆送出註冊<br>批次註冊                          | <b>21</b><br>21<br>22<br>25<br>27                        |
| 四、 DOI 註冊【資料集類型】 註冊之必填欄位以「*」標示。<br>選擇資料集<br>單筆註冊<br>單筆送出註冊<br>批次註冊<br>五、 期刊沿革管理             | 21<br>21<br>22<br>25<br>27<br>29                         |
| 四、 DOI註冊【資料集類型】 註冊之必填欄位以「*」標示。<br>選擇資料集<br>單筆註冊<br>單筆送出註冊<br>批次註冊<br>五、 期刊沿革管理<br>六、 基本報表下載 | 21<br>21<br>22<br>25<br>27<br>29<br>29                   |
| <ul> <li>四、 DOI 註冊【資料集類型】 註冊之必填欄位以「*」標示。</li> <li>選擇資料集</li></ul>                           | 21<br>22<br>25<br>27<br>29<br>30<br>30                   |
| <ul> <li>四、 DOI 註冊【資料集類型】 註冊之必填欄位以「*」標示。</li> <li>選擇資料集</li></ul>                           | 21<br>22<br>25<br>27<br>29<br>30<br>30<br>32             |
| <ul> <li>四、 DOI註冊【資料集類型】 註冊之必填欄位以「*」標示。</li> <li>選擇資料集</li></ul>                            | 21<br>22<br>25<br>27<br>29<br>30<br>30<br>32<br>32       |
| <ul> <li>四、 DOI 註冊【資料集類型】 註冊之必填欄位以「*」標示。</li> <li>選擇資料集</li></ul>                           | 21<br>22<br>25<br>27<br>29<br>30<br>30<br>32<br>32<br>32 |

# 一、 基本介紹

會員專區登入位置

http://doi.airiti.com/DOI\_MGR

請輸入會員帳號、密碼。

🜔 airiti DOI 華藝DOI註冊中心

| <b>▲ 會員專區登入</b><br>請輸入會員帳號密碼 |  |
|------------------------------|--|
| <b>帳號:</b> 請輸入帳號             |  |
| <b>密碼:</b> 請輸入密碼             |  |
| 登入<br>回DOI苗頁                 |  |

### 主畫面與網站架構:

|             |                        | 登入單位帳號名稱           |
|-------------|------------------------|--------------------|
| iriti DOI 華 | 🜔 airiti DOI 華藝DOI註冊中心 |                    |
| 功能導覽列       | 最近更新之訊息通知              |                    |
| Q DOI查詢與維護  | ■ 重要訊息                 |                    |
| ✓ DOI註冊     | 1 筆DOI資料新註冊完成!         | ③ 2018/05/02 10:21 |
| ❷ 期刊沿革管理    | 3 筆DOI資料新註冊完成!         | ③ 2017/08/30 15:16 |
| ₩ 基本報表下載    | 2 筆DOI資料新註冊完成!         | ③ 2017/08/30 15:11 |
| Ⅲ 進階報表下載    | 2 筆DOI資料新註冊完成!         | ③ 2017/08/30 15:06 |
| ■ 被引用次數報表   | 2 筆DOI資料新註冊完成!         | © 2017/08/30 15:01 |
| ▲ 會員帳戶管理    | 3 筆DOI資料新註冊完成!         | Q 2017/08/30 14·56 |
| 1 參考文獻上傳    |                        | -                  |

功能導覽列說明:

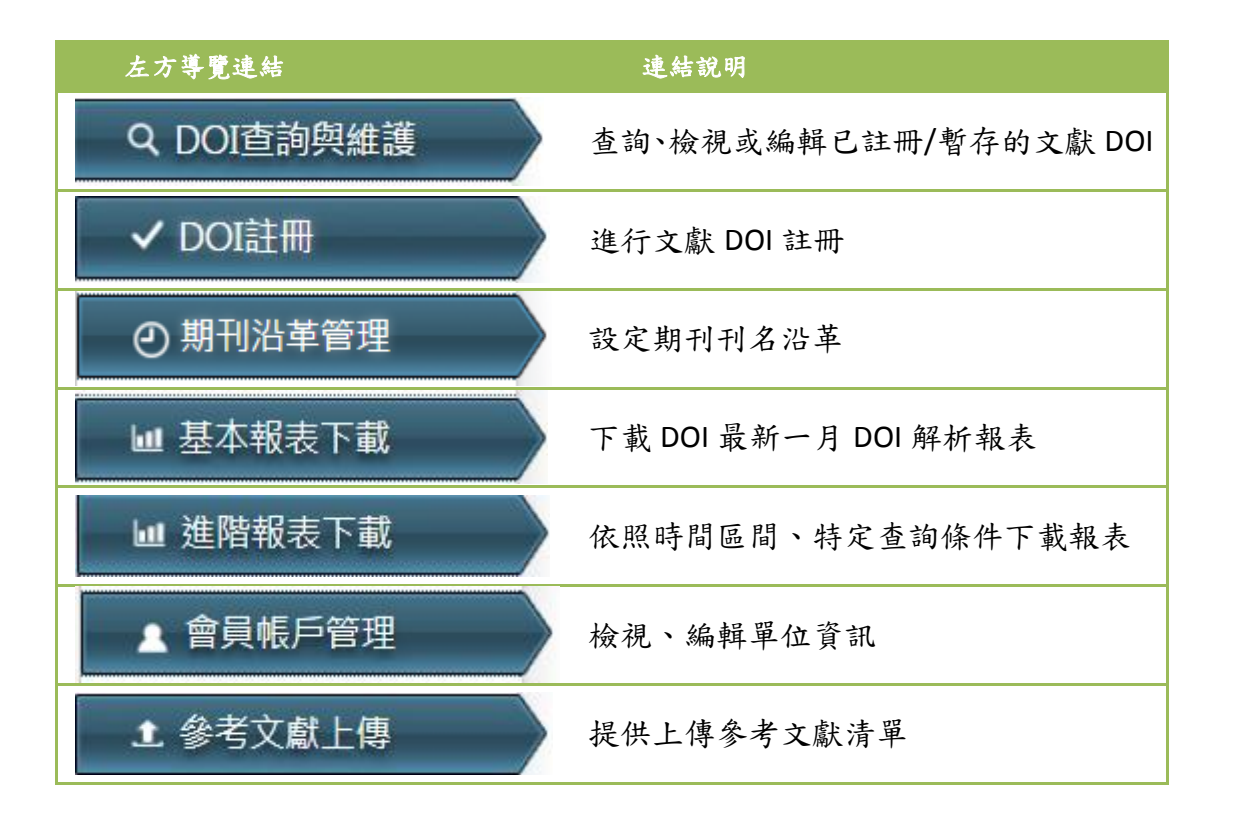

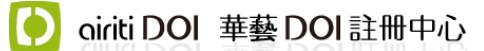

# 二、 DOI 查詢與維護

基本介紹

| Q DOI查詢與維護 | ■DOI查詢與維護        |
|------------|------------------|
| ✓ DOI註冊    | 標的名稱: 搜尋 DOI: 搜尋 |
| ❷ 期刊沿革管理   | 註冊物件名稱: 搜尋       |
| Ⅲ 基本報表下載   | 單位名稱: 誘選擇 -      |
| Ⅲ 進階報表下載   | · → #3#4#        |
| ■ 被引用次數報表  |                  |
| ▲ 會員帳戶管理   | _ 査詢 _ 清除<br>    |
| ♪ 參考文獻上傳   |                  |

單位可查詢或維護單位所屬之已註冊 DOI 物件、暫存物件。

可用標的(物件)名稱、或 DOI 號碼直接查詢,輸入完畢按下搜尋即可。

也可於下拉選單中,選擇單位名稱或是文獻類型進行查詢。

搜尋方式

(1) 單筆搜尋:

| <ul> <li>✓ DOI註冊</li> <li>④ 期刊沿革管理</li> <li>益析</li> <li>益析</li> <li>並階報表下載</li> <li>單位</li> <li>並皆報表下載</li> <li>並引用次數報表</li> <li>期引</li> <li>金具帳戶管理</li> <li>金素文獻上集</li> </ul> | 的名稱:                                          | <ul> <li>●</li> <li>●</li> <li>●<th>  捜尋 D DI: 10.5<br/>  捜尋</th><th>5870/ALERT</th><th>搜尋</th></li></ul> | 捜尋 D DI: 10.5<br>  捜尋 | 5870/ALERT | 搜尋           |
|----------------------------------------------------------------------------------------------------|-----------------------------------------------|----------------------------------------------------------------------------------------------------|-----------------------|------------|--------------|
| <ul> <li>○期刊沿革管理</li> <li>註fi</li> <li>重本報表下載</li> <li>單fi</li> <li>二進階報表下載</li> <li>文邮</li> <li>次邮</li> <li>次邮</li> <li>次邮</li> <li>第1</li> <li>金老文獻上傳</li> </ul>             | 田物件名稱:<br>立名稱: 誘選擇<br>試類型: 期刊 ▼<br>刊: 華越測試用期刊 | ▼ 卷: 諸淵援                                                                                                    | 搜尋                    |            |              |
|                                                                                                    | 立名稱: 誘選擇<br>獻類型: 期刊 ▼<br>刊: 華懿測試用期刊           | ▼ 卷: 諸淵援                                                                                                    | 关田, 24-38 (四          |            |              |
| 進階報表下載                                                                                                    | <b>獻類型:</b> 期刊 ▼<br>刊: 華藝測試用期刊                | ▼ 卷: 諸選擇                                                                                                    | 关闭, 24,00 回           |            |              |
| 被引用次數報表             會員帳戶管理             金孝文針 ト傳                                                                                                    | 刊: 華藝測試用期刊                                    | ▼ 卷: 諸骥攫                                                                                                    | 关钥, 计1990             |            |              |
| 會員帳戶管理                                                                                                    | <b>门:</b> 華藝測試用期刊                             | * 6: 諸選擇                                                                                                    |                       |            |              |
| - 參老文獻 - 傳                                                                                                    |                                               |                                                                                                    | 适别. 請選擇               |            | 2 搜尋结果       |
|                                                                                                    | 查詢                                            |                                                                                                    |                       |            | - 2,00%      |
| ) (                                                                                                    | DOI註冊列表 ma                                    | 7筆數1                                                                                                    |                       | 已調         | 註冊DOI物件 暫存物件 |
|                                                                                                    | 直屬單位                                          | 標的名稱                                                                                                    | DOI                   | 物件名稱       | 出版日期         |
| 華藝                                                                                                    | POI註冊中心 <sup>4</sup><br>(1                    | i 藝測試用期刊<br>.0.5870)                                                                                                    | 10.5870/ALERT         | DOI        |              |
|                                                                                                    |                                               |                                                                                                    |                       |            | 上一頁 1下一頁     |

請於「標的名稱」輸入刊名或於「DOI」欄,填入欲搜尋之 DOI號,並按下 搜尋, 搜尋結果呈現於下方。

若查詢資料為暫存資料,則呈現於 暫存物件 頁籤;若為已註冊資料,則呈現於

<del>已註冊DOI物件</del> 頁籤。

點選「物件名稱」(即藍底線文字)另開新頁至此篇詳目頁進行編輯。

#### (2) 期刊卷期搜尋

#### ■ DOI查詢與維護

| 標的名稱:                                | 搜尋 DOI:       | 搜尋            |
|--------------------------------------|---------------|---------------|
| 單位名稱: 諸選擇 👻                          |               |               |
| 文獻類型: 期刊 ▼                           |               | 1. 選搜文獻類型「期刊」 |
| 期刊: Acta Cardiologica Sinica 👻 卷: 32 | ▼ 卷期: 32巻5期 ▼ | 2. 選擇卷期       |
| 查詢 清除                                |               | 3. 選按「查詢」     |

| ➢ DOI註冊列表 | <b>、</b> 已註冊筆數 15 搜                      | 尋結果                  |                                                                                                    | 己註冊                           | <b>HDOI物件</b> 暫存物件 |
|-----------|------------------------------------------|----------------------|----------------------------------------------------------------------------------------------------|-------------------------------|--------------------|
| 直屬單位      | 標的名稱                                     | DOI                  | 物件名稱                                                                                                    |                               | 出版日期               |
| 心臟學會      | Acta Cardiologica<br>Sinica<br>(10.6515) | 10.6515/ACS20150827A | Association of Sin<br>Nucleotide<br>Polymorphisms w<br>Atrial Fibrillation a<br>the Outcome after<br>Catheter Ablation                                                                                                    | <u>gle</u><br>ith<br>and<br>r | 2016/09/30         |
| 心臟學會      | Acta Cardiologica<br>Sinica<br>(10.6515) | 10.6515/ACS20150731D | levated Neutrophi<br>to-Lymphocyte Ra<br>Predicts<br>Intermediate-Term<br>Outcomes in Patie<br>Who Have Advance<br>Chronic Kidney<br>Disease with<br>Peripheral Artery<br>Disease Receiving<br>Percutaneous<br>Transluminal<br>Angioplasty | il-<br>atio<br>ents<br>ced    | 2016/09/30         |
|           |                                          |                      |                                                                                                    | Ŀ                             | 一頁 <u>1</u> 下一頁    |

選擇文獻類型為「期刊」,選擇「期刊名稱」後,再選擇欲查詢卷期,按下 後,搜尋結果呈現於下方;多於一頁資料可至「下一頁」確認。

oiriti DOI 華藝 DOI 註冊中心

6

- (3) 單位總註冊資料搜尋:
- a. 以「單位名稱」搜尋

| ■ DOI查詢與維護   |             |
|--------------|-------------|
| 標的名稱:        | 搜尋 DOI: 搜尋  |
| 單位名稱: 心職學會 👻 | 1. 選擇「單位名稱」 |
| 文獻類型: 諸選擇 ◄  | 2. 選按「查詢」   |
| 查詢  清除       |             |

● DOI註冊列表 已註冊筆數 165 搜尋結果

已註冊DOI物件 暫存物件

| 直屬單位 | 標的名稱                                     | DOI                  | 物件名稱                                                                                                    | 出版日期       |
|------|------------------------------------------|----------------------|----------------------------------------------------------------------------------------------------|------------|
| 心臟學會 | Acta Cardiologica<br>Sinica<br>(10.6515) | 10.6515/ACS          | <u>Acta Cardiologica</u><br><u>Sinica</u>                                                                      |            |
| 心臟學會 | Acta Cardiologica<br>Sinica<br>(10.6515) | 10.6515/ACS20140821A | <u>Clinical Applications</u><br>of Extracorporeal<br><u>Membranous</u><br>Oxygenation: A<br><u>Mini-Review</u> | 2014/01/01 |
| 心臟學會 | Acta Cardiologica<br>Sinica<br>(10.6515) | 10.6515/ACS20140630A | Primary Infected<br>Aortic Aneurysm:<br>Clinical Presentation,<br>Pathogen, and<br>Outcome                     | 2014/01/01 |
|      |                                          | 上一頁 1 2 3            | 4 5 6 7                                                                                                    | 8 9 下一頁    |

選擇查詢單位總註冊資料,則可於「單位名稱」欄位直接選按,按下 查詢 後, 搜尋結果呈現此單位所有註冊資料於下方;多於一頁資料可至「下一頁」確認。 若查詢資料為暫存資料,則呈現於 暂存物件 頁籤;若為已註冊資料,則呈現於 已註冊DOI物件 頁籤。

#### b. 以「文獻類型」搜尋

#### ■ DOI查詢與維護

| 標的名稱:       | 搜尋 DOI: 搜尋           |
|-------------|----------------------|
| 單位名稱: 諸選擇 👻 | 1. 選搜文獻類型「期刊」        |
| 文獻類型: 期刊 ▼  | 2. 選按「查詢」            |
| 期刊: 諸選擇     | → 卷: 諸選擇 → 卷期: 諸選擇 → |
| 查詢 清除       |                      |

● DOI註冊列表 已註冊筆數 165 搜尋結果

已註冊DOI物件 暫存物件

| 直屬單位 | 標的名稱                                     | DOI                  | 物件名稱                                                                                       | 出版日期       |
|------|------------------------------------------|----------------------|--------------------------------------------------------------------------------------------|------------|
| 心臟學會 | Acta Cardiologica<br>Sinica<br>(10.6515) | 10.6515/ACS          | <u>Acta Cardiologica</u><br><u>Sinica</u>                                                  |            |
| 心臟學會 | Acta Cardiologica<br>Sinica<br>(10.6515) | 10.6515/ACS20140821A | Clinical Applications<br>of Extracorporeal<br>Membranous<br>Oxygenation: A<br>Mini-Review  | 2014/01/01 |
| 心臟學會 | Acta Cardiologica<br>Sinica<br>(10.6515) | 10.6515/ACS20140630A | Primary Infected<br>Aortic Aneurysm:<br>Clinical Presentation,<br>Pathogen, and<br>Outcome | 2014/01/01 |
|      |                                          | 上一頁 1 2 3            | 4 5 6 7                                                                                    | 8 9 下一頁    |

選擇查詢「文獻類型」總註冊資料,則可於「文獻類型」直接選按後,按下 查詢 後,搜尋結果呈現於下方;多於一頁資料可至「下一頁」確認。

已註冊DOI物件 頁籤。

註:文獻類型共計六類:研究報告、書籍、期刊、會議論文、課程、學位論文

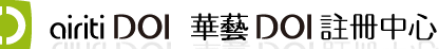

c. 以「期刊名稱」搜尋

#### ■ DOI查詢與維護

| 標的名稱:                          | 搜尋 DOI:            | 搜尋                                                 |
|--------------------------------|--------------------|----------------------------------------------------|
| 單位名稱: 諸選擇 👻                    |                    |                                                    |
| 文獻類型:期刊 ▼                      |                    | 1. 選搜文獻類型「期刊」                                      |
| 期刊: Acta Cardiologica Sinica 👻 | 卷: 誘選擇 ▼ 卷期: 話選擇 ▼ | <ol> <li>2. 選擇「期刊名稱」</li> <li>3. 選按「查詢」</li> </ol> |
| 查詢  清除                         |                    |                                                    |

▶ DOI註冊列表 已註冊筆數 165 搜尋結果

**己註冊DOI物件** 暫存物件

| 直屬單位 | 標的名稱                                     | DOI                  | 物件名稱                                                                                      | 出版日期       |
|------|------------------------------------------|----------------------|-------------------------------------------------------------------------------------------|------------|
| 心臟學會 | Acta Cardiologica<br>Sinica<br>(10.6515) | 10.6515/ACS          | <u>Acta Cardiologica</u><br><u>Sinica</u>                                                 |            |
| 心臟學會 | Acta Cardiologica<br>Sinica<br>(10.6515) | 10.6515/ACS20140821A | Clinical Applications<br>of Extracorporeal<br>Membranous<br>Oxygenation: A<br>Mini-Review | 2014/01/01 |
|      |                                          | 上一頁 1 2 3            | 4 5 6 7                                                                                   | 8 9 下一頁    |

選擇查詢期刊總註冊資料,則可於文獻類型選擇為「期刊」,再選擇欲查詢之期

刊名稱,按下 搜尋 後,搜尋結果呈現於下方;多於一頁資料可至「下一頁」 確認。

若查詢資料為暫存資料,則呈現於 暫存物件 頁籤;若為已註冊資料,則呈現於 已註冊DOI物件 百籤。

「資料集」批次維護

若註冊標的為「資料集」類型,則登入會員>點選 Q DOI查詢與維護,即可使用「批次更新維護已註冊 DOI」功能

9

| Q DOI查詢與維護 | , ■ DOI查詢與維護                              |
|------------|-------------------------------------------|
| ✓ DOI註冊    | 標的名稱: 搜尋 DOI: 搜尋                          |
| ❷ 期刊沿革管理   | 註冊物件名稱: 搜尋                                |
| Ⅲ 基本報表下載   | 單位名稱: 誘選擇                                 |
| Ш 進階報表下載   | → 計器刑, ++382/20                           |
| ■ 被引用次數報表  |                                           |
| ▲ 會員帳戶管理   | ▲ 清除 / 清除 / / / / / / / / / / / / / / / / |
| ▲ 參考文獻上傳   |                                           |

| Q DOI查詢與維護 | ■批次維護資料庫(集)DOI                               |   |
|------------|----------------------------------------------|---|
| ✓ DOI註冊    | 針對需要批次維護的DOI<br>請下載批次維護模版、填入全部必填欄位資料,上傳更新檔案。 |   |
| ④ 期刊沿革管理   | 或者                                           |   |
| Ⅲ 基本報表下載   | 直接於先前批次註冊的EXCEL檔案更新相關書目資訊、上傳更新檔案。            |   |
| ■ 進階報表下載   | *請注意全部必填欄位皆須填入資料                             |   |
| ■ 被引用次數報表  | 1. 請選取資料庫(集)名稱 法款文理學院數位典藏專案(10.6741)         | Ŧ |
| ▲ 會員帳戶管理   | ≫ 第一步請按 下載模板 , 取得批次用模板                       |   |
| ▲ 參考文獻上傳   | ≫ 第二步請輸入聯絡Email                              |   |
|            | ≫ 第三步請按 上傳更新檔案 (限25MB)                       |   |

選取資料集名稱後,請按照畫面一、二、三步驟執行。更多資訊可參考 DOI 註冊 【資料集類型】

## 三、 DOI 註冊【期刊類型】 註冊之必填欄位以「\*」標示。

選擇期刊

(1) 華藝要求期刊本體需註冊期刊 DOI。若貴單位尚未註冊期刊 DOI,請於文

獻類型選擇「期刊」,點選 註冊期刊DOI。

■ 開始註冊DOI → 請先選取欲註冊的類型 - 文獻類型: 

→ 請選擇

→ 研究報告

→ 開刊

→ 確説

→ 健立論文

✓ Winto Mark

✓ Mark Mark

→ Mark Mark

→ Mark Mark

→ Mark Mark

→ Mark Mark

→ Mark Mark

→ Mark Mark

→ Mark Mark

→ Mark Mark

→ Mark Mark

→ Mark Mark

→ Mark Mark

→ Mark Mark

→ Mark Mark

→ Mark Mark

→ Mark Mark

→ Mark Mark

→ Mark Mark

→ Mark Mark

→ Mark Mark

→ Mark Mark

→ Mark Mark

→ Mark Mark

→ Mark Mark

→ Mark Mark

→ Mark Mark

→ Mark Mark

→ Mark Mark

→ Mark Mark

→ Mark Mark

→ Mark Mark

→ Mark Mark

→ Mark Mark

→ Mark Mark

→ Mark Mark

→ Mark Mark

→ Mark Mark

→ Mark Mark

→ Mark Mark

→ Mark Mark

→ Mark Mark

→ Mark Mark

→ Mark Mark

→ Mark Mark

→ Mark Mark

→ Mark Mark

→ Mark Mark

→ Mark Mark

→ Mark Mark

→ Mark Mark

→ Mark Mark

→ Mark Mark

→ Mark Mark

→ Mark Mark

→ Mark Mark

→ Mark Mark

→ Mark Mark

→ Mark Mark

→ Mark Mark

→ Mark Mark

→ Mark Mark

→ Mark Mark

→ Mark Mark

→ Mark Mark

→ Mark Mark

→ Mark Mark

→ Mark Mark

→ Mark Mark

→ Mark Mark

→ Mark Mark

→ Mark

→ Mark Mark

→ Mark

→ Mark

→ Mark

→ Mark

→ Mark

→ Mark

→ Mark

→ Mark

→ Mark

→ Mark

→ Mark

→ Mark

→ Mark

→ Mark

→ Mark

→ Mark

→ Mark

→ Mark

→ Mark

→ Mark

→ Mark

→ Mark

→ Mark

→ Mark

→ Ma

| Q DOI查詢與維護 | ■開始註冊DOI                                                                                                    |
|------------|----------------------------------------------------------------------------------------------------|
| ✔ DOI註冊    | 💊 請先選取欲註冊的類型 - 文獻類型: 期刊 👻                                                                                                    |
| ④ 期刊沿革管理   |                                                                                                    |
| Ⅲ 統計報表下載   | ≫ 請先確認欲註冊期刊已申請DOI                                                                                                    |
| ▲ 會員帳戶管理   | <ol> <li>(1)若期刊為首次註冊,請先點選(註冊期刊DOI),為您的期刊本體註冊識別碼。</li> <li>(2)若您的期刊普更改刊名,又欲為期刊的歷史刊名註冊DOI,請點選(註冊歷史刊名DOI),新增完後,方可在此頁選<br/>取到時時代的期刊場件到点。</li> </ol> |
|            |                                                                                                    |
|            | 靖選取期刊名稱「舟選取以公註而目信為、密刑」或、义导」「開始進行註而。<br>1.請選取期刊名稱<br>請選擇                                                                                         |
|            | 2.請選擇DOI的註ff 華藝測試用期刊(10.5870)                                                                                                    |

(2)請於下拉選單中,選擇欲註冊 DOI之期刊。如發現欲註冊期刊未列入, 請確認是否已向華藝 DOI 註冊中心申請前綴,或洽詢華藝 DOI 信箱

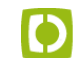

airiti DOI 華藝 DOI 註冊中心

地址:新北市永和區成功路一段 80 號 18 樓 電話:0800-000-747 E-mail: doi@airiti.com doi@airiti.com •

若需為歷史刊名註冊期刊 DOI,請點選註冊歷史刊名DOI。若已完成註冊期刊 DOI, 則請直接於下拉選單選擇欲註冊期刊名稱,接續選擇註冊「卷期」或「文章層級」 ◎ 卷期 💽 期刊文章 0

(3) 已註冊或暫存物件,可利用「DOI 維護與查詢」查詢是否已有註冊之資 訊。

| Q DOI查詢與維護 | ■ DOI查詢與    | 維護                   |                          |      |               |
|------------|-------------|----------------------|--------------------------|------|---------------|
| ✓ DOI註冊    | 標的名稱:       |                      | 搜尋 DOI:                  |      | 搜尋            |
| ❷ 期刊沿革管理   | 註冊物件名稱:     |                      | 搜尋                       |      |               |
| Ⅲ 基本報表下載   | 單位名稱: 諸選擇   | Ŧ                    |                          |      |               |
| Ⅲ 進階報表下載   | 旧啦: 野醇為文    | *                    |                          |      |               |
| ■ 被引用次數報表  |             |                      | N/ MT                    |      |               |
| ▲ 會員帳戶管理   | 期刊: 華藝測試用期音 | り ▼ 巷: 語選擇           | [ ▼ 巷期: 語選擇              |      | *             |
| ▲ 參考文獻上傳   | 查詢 清除       |                      |                          |      |               |
|            | ➢ DOI註冊列表   | 暫存筆數 2               |                          |      | 己註冊DOI物件 暫存物件 |
|            | 直屬單位        | 標的名稱                 | DOI                      | 物件名稱 | 出版日期          |
|            | 華藝DOI註冊中心   | 華藝測試用期刊<br>(10.5870) | 10.5870/ALERT            | DOI  |               |
|            | 華藝DOI註冊中心   | 華藝測試用期刊<br>(10.5870) | 10.5870/2017/3/2/00<br>1 | 篇名   | 2014/01/01    |

上一頁 1下一頁

|                | 請填寫期刊資料          |
|----------------|------------------|
| 紙本ISSN:        | 電子ISSN:          |
| * 刊名:          | 這裡刊名 👻 出版地: 臺灣 👻 |
| 並列刊名:          | +<br>並列刊名 動作     |
| 刊名縮寫:          | 叢刊碼:             |
| 載 <u></u> 體格式: | PDF -            |
| 版權說明:          |                  |
| *期刊DOI:        |                  |
| *期刊網址:         |                  |
| * 刊名適用起迄:      | 2013/06/01 ~     |
| * 卷期起迄:        | 2014/06/01 ~     |
| 說明:            | 如有刊名變更可在此說明      |

送出不存檔離開

- (1) 紙本 ISSN、電子 ISSN
- (2) 刊名:請輸入主要語言使用之刊名,並於下拉選單選擇出版地。
- (3) 並列刊名:當該本期刊有其他語文刊名或符號(如羅馬拼音、英文等), 填入「並列篇名」欄位。
- (4) 刊名縮寫:請填入刊名之英文刊名縮寫。
- (5) 載體格式:請於下拉選單選擇此刊對應之載體格式。
- (6) 版權說明:可輸入至多 1000 字元。
- (7) 期刊 DOI: 請輸入包含前綴之文章 DOI, DOI 可使用的符號包括: "a-z"、"

oiriti DOI 華藝 DOI 註冊中心

地址:新北市永和區成功路一段 80 號 18 樓 電話:0800-000-747 E-mail:<u>doi@airiti.com</u> A-Z"、"0-9"以及"-.\_;()/"。請注意 DOI 不可與任何既存之 DOI 重複, 且大小寫視作相同之 DOI。

- (8) 期刊網址:請輸入欲註冊卷期 DOI 之完整對應網址。
- (9) 刊名適用起訖:請選擇刊名適用的起始日期,如屬於現行刊物,則不需 選擇迄日。
- (10) 卷期適用起訖:請依照出刊頻率選擇對應的卷期日期。如屬於現行刊物, 則不需選擇迄日。

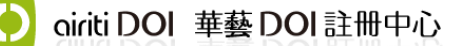

|          | 請填寫卷期資料                                                         |
|----------|-----------------------------------------------------------------|
| * 出版日期:  |                                                                 |
| 卷:[      | *期:                                                             |
| 特刊名:     |                                                                 |
| 編輯: 😡 🏻  | +<br>主要名稱                                                       |
| 其他貢獻者: 🤪 | <ul> <li>* 諸選擇 → 主要名稱 +</li> <li>角色 主要名稱 別名 ORCID 動作</li> </ul> |
| 大小:〔     | 諸選择 =                                                           |
| 載體格式:    | 清選擇 -                                                           |
| 版權說明:    |                                                                 |
|          | 如欲為此卷期註冊DOI,請填寫以下欄位                                             |
| 卷期DOI:   |                                                                 |
| 卷期網址:    |                                                                 |

送出「不存檔離開」

- (1) 日期:請點選出版日期。
- (2)卷期:卷期數請使用半形阿拉伯數字 0~9 輸入,請勿加上「第」、「卷」 或「第」、「期」字樣。如果期刊只有「卷」沒有「期」時,請將卷期 最小單位填寫於「期」欄位。
- (3) 特刊名:如果遇到特殊期數,如「創刊號」、「春夏秋冬」等季號,請 依樣填寫於「期」欄位中。若有特刊則在「期」欄位中填寫「特刊」, 並將特刊名稱填寫於「特刊名」欄位。
- (4) 編輯:可一次將所有編輯名稱填入,並以分號「;」為區隔。若編輯主要名稱有其他語言,請於前後加上括號(),如林杰樑(Ja-Liang Lin)。輸入

oiriti DOI 華藝 DOI 註冊中心

後,請點選 。可接續點選清單右側的 修改 進行「別名」、「ORCID」 編輯,完成後按下 。

(5) 其他貢獻者:如本卷期有相關貢獻者或是機構單位,請於下拉式選單選擇相對應角色。可一次將該選擇角色之所有貢獻者名稱填入,並以分號「;」為區隔。若貢獻者名稱有其他語言,請於前後加上括號(),如林杰樑(Ja-Liang)

Lin)。輸入後,請點選 。可接續點選清單右側的 從改進行「別名」、

「ORCID」編輯,完成後按下

(6) 大小:請輸入數值,並於下拉選單選擇對應度量單位。

| 大小: | 請選擇  |
|-----|------|
|     | 諸選擇  |
|     | hour |
|     | KB   |
|     | 頁    |
|     | 頁    |

- (7) 載體格式:請於下拉選單選擇註冊檔案對應格式。
- (8) 版權說明:可輸入至多1000字元。
  - (9) 卷期 DOI: 請輸入欲註冊卷期層級的 DOI。
  - (10) 卷期網址:請輸入欲註冊卷期 DOI 之完整對應網址。

| 進行 | 文 | 章 | 註 | 册 |
|----|---|---|---|---|
|----|---|---|---|---|

oiriti DOI 華藝 DOI 註冊中心

|                 | 請填寫文章資料               |  |  |  |  |  |
|-----------------|-----------------------|--|--|--|--|--|
| * 文章DOI:        |                       |  |  |  |  |  |
| * 文章網址:         |                       |  |  |  |  |  |
| * 篇名:           |                       |  |  |  |  |  |
| 副篇名:            |                       |  |  |  |  |  |
| 並列篇名:           |                       |  |  |  |  |  |
|                 | 並列篇名         動作       |  |  |  |  |  |
| *作者: 🥑          | +                     |  |  |  |  |  |
|                 | 主要名稱 別名 ORCID 動作      |  |  |  |  |  |
| 資助單位: 🚱         |                       |  |  |  |  |  |
|                 |                       |  |  |  |  |  |
| 其他貢獻者: 😡        | * 妹親提 + 主要名紹          |  |  |  |  |  |
|                 | 6日本                   |  |  |  |  |  |
|                 |                       |  |  |  |  |  |
| 卷: 😡            | 預先出刊 *期: 諸選擇 特刊名: 諸選擇 |  |  |  |  |  |
| * 起始頁:          | 結束頁: 其他頁碼:            |  |  |  |  |  |
| 相關日期:           | · 請選擇                 |  |  |  |  |  |
| * 主要語言列:        | 請選擇                   |  |  |  |  |  |
| 關鍵字:            |                       |  |  |  |  |  |
| (主要語言)          | (若有多個,以半形   分隔)       |  |  |  |  |  |
| 關鍵字:<br>(次要語言1) | (芳有多個 以半形」分隔)         |  |  |  |  |  |
| 關鍵字:            |                       |  |  |  |  |  |
| (次要語言2)         | (若有多個,以半形 分隔)         |  |  |  |  |  |
| 摘要:<br>(主要語言)   | (若有多個,以半形   分隔)       |  |  |  |  |  |
| 摘要:             |                       |  |  |  |  |  |
| (火姜請言1)         | (若有多個,以半形 分隔)         |  |  |  |  |  |
| (次要語言2)         | (若有多個,以半形   分隔)       |  |  |  |  |  |
| 相關物件: 🥹         | * <b>請選擇</b> * 主要名稱   |  |  |  |  |  |
|                 |                       |  |  |  |  |  |
| * 載體格式:         | 諸認辞率                  |  |  |  |  |  |
| 版本編號:           |                       |  |  |  |  |  |
| 版權說明:           |                       |  |  |  |  |  |
|                 |                       |  |  |  |  |  |
| 参考文獻格式:         | · 請選择署 →              |  |  |  |  |  |
| 参考文獻: 🚱         | 選擇檔案 未選擇任何檔案 匯入 DOI查找 |  |  |  |  |  |
|                 |                       |  |  |  |  |  |
|                 |                       |  |  |  |  |  |
|                 |                       |  |  |  |  |  |
|                 | 暫存                    |  |  |  |  |  |

17

地址:新北市永和區成功路一段 80 號 18 樓 電話:0800-000-747 E-mail:<u>doi@airiti.com</u>

- (1) 文章 DOI:請輸入包含前綴之文章 DOI,DOI 可使用的符號包括: "a-z"、"
   A-Z"、"0-9"以及"-.\_;()/"。請注意 DOI 不可與任何既存之 DOI 重複, 且大小寫視作相同之 DOI。
- (2) 文章網址:請輸入欲註冊文章之完整對應網址。
- (3) 篇名:文章篇名、標題,必填,依文章內容所使用之語言填寫。
- (4) 副篇名
- (5) 並列篇名:當該篇文章有其他語文篇名或符號(如羅馬拼音、英文等), 填入「並列篇名」欄位。
- (6) 作者:可一次將所有作者名稱填入,並以分號「;」為區隔。若作者主要名稱有其他語言,請於前後加上括號(),如林杰樑(Ja-Liang Lin)。輸入後,請

點選 <sup>■■</sup>。可接續點選清單右側的 <sup>●改</sup>進行「別名」、「ORCID」編輯, 完成後按下 <sup>□</sup>。

(7) 資助單位:請直接鍵入所有的資助單位名稱,若有多個資助單位請以分號「;」區隔。請填寫完整的機構名稱,若機構名稱有其他語言,請於前後加上括號()。如國家科學委員會(The National Science Council)。輸入

後,請點選 , 可接續點選清單右側的 <sup>修改</sup> 進行「別名」編輯,完成 後按下 備存。

(8) 其他貢獻者:如本卷期有相關貢獻者或是機構單位,請於下拉式選單選擇相對應角色。可一次將該選擇角色之所有貢獻者名稱填入,並以分號「;」為區隔。若貢獻者名稱有其他語言,請於前後加上括號(),如林杰樑(Ja-Liang)

Lin)。輸入後,請點選 。可接續點選清單右側的 修改 進行「別名」、

「ORCID」編輯,完成後按下

(9) 卷、期:

- a. 請於選單選擇已填寫之相對應卷期資訊。
- b. 預刊文章:請在卷別選取「預先出刊」,並於正式出版後,至「DOI 註冊與 維護」,以 DOI 號找尋該篇文章,填入正確的出版卷期與頁碼等資訊。

airiti DOI 華藝 DOI 註冊中心

地址:新北市永和區成功路一段 80 號 18 樓 電話: 0800-000-747 E-mail: doi@airiti.com

- (10) 起始頁、結束頁:可填寫英文、數字,或兩者混合。
- (11) 相關日期:請於下拉選單選擇對應之種類,再點選日期。
- (12) 主要語言列:請選擇此文章之主要語言。
- (13) 關鍵字:若有多個,以半形「|」分隔。
- (14) 摘要:若有多個,以半形「|」分隔。
- (15) 相關物件:請先於下拉選單選擇相關物件與本文章之間的關係層級。請 一次填寫一筆物件資料,若有多筆請分次填入。若您不確定相關物件的 DOI,請點選「DOI查找」進行該物件的 DOI查詢。完成後請點選請點選

+,可接續點選清單右側的 能行編輯。

- (16) 載體格式:請選擇請於下拉選單選擇註冊檔案對應格式。
- (17) 版本編號: 可輸入版次資訊,例如:第一版。
- (18) 版權說明: 可輸入至多 1000 字元
- (19) 參考文獻格式:請選擇此文章之引用文獻格式,若格式不在下拉選單中, 請選擇一種近似格式,或是不選擇。
- (20) 参考文獻:可使用 DOI查找 查找參考文獻是否有 DOI,再將查找結果 匯出成為 EXCEL 表單,再直接匯入系統,並請審慎檢查資料的正確性。

送出註册

本篇文章之註冊資料全數填寫完畢並確認無誤後,請點選送出。點選送出後, 系統將提醒您填寫信箱資訊,用以寄送註冊結果通知。

若是您輸入完註冊之必填欄位,但仍需進一步確認註冊資料之完整,請點選 暫存,以將此篇文章存入暫存物件 清單中。

| ✓ DOI註冊   | 標的名稱:                                                                                                    |                                                                                                    | 搜尋 D                                             | OOI:                         |                                                  |  |
|-----------|----------------------------------------------------------------------------------------------------|----------------------------------------------------------------------------------------------------|--------------------------------------------------|------------------------------|--------------------------------------------------|--|
| D 期刊沿革管理  | 抽雪                                                                                                    |                                                                                                    |                                                  |                              |                                                  |  |
| 屾 基本報表下載  | 132-57                                                                                                    |                                                                                                    | +613=                                            | <b>a</b>                     |                                                  |  |
| 』 進階報表下載  |                                                                                                    |                                                                                                    | 124                                              | Ŧ.                           |                                                  |  |
| ■ 被引用次數報表 | 単位名構: 諸選打                                                                                                    | ₩ *                                                                                                    |                                                  |                              |                                                  |  |
| 1. 會員帳戶管理 | 文獻類型: 期刊                                                                                                    | *                                                                                                    |                                                  |                              |                                                  |  |
| 1. 参考文獻上傳 | 期刊: 諸選擇                                                                                                    | ▼ 卷:                                                                                                   | 諸選擇 卷期:                                          | 諸雅擇 🚽                        |                                                  |  |
|           | 查詢 清除                                                                                                    |                                                                                                    |                                                  |                              |                                                  |  |
|           | 查詢   清除     ③ DOI註冊列表                                                                                                    | 長暫存筆數 2                                                                                                |                                                  | Ē                            | 2 E冊DOI物件 <b>暂存物件</b>                            |  |
|           | 查詢     清除       ③ DOI註冊列表       直屬單位                                                                                              | 夏哲存筆數 2<br><b>標的名稱</b>                                                                                 | DOI                                              | 物件名                          | E冊DOI物件 暫存物件<br>新 出版日期                           |  |
|           | <ul> <li>查詢 法除</li> <li>DOI註冊列表</li> <li>直層單位</li> <li>華藝DOI註冊中</li> <li>心</li> </ul>                                             | <ul> <li>哲存筆數 2</li> <li>信的名稱</li> <li>華藝測試用期刊<br/>(10.5870)</li> </ul>                                | DOI<br>10.5870/ALERT                             | E<br>物件名和<br>DOI             | 2 田DOI物件 暫存物件<br>第 出版日期                          |  |
|           | <ul> <li>         査詢 法除         ③ DOI註冊列表         <b>直層單位</b>         華藝DOI註冊中         華藝DOI註冊中         •     </li> </ul>         | <ul> <li>哲存筆數 2</li> <li>信的名稱</li> <li>華藝測試用期刊<br/>(10.5870)</li> <li>華藝測試用期刊<br/>(10.5870)</li> </ul> | DOI<br>10.5870/ALERT<br>10.5870/2017/<br>3/2/001 | で<br>物件名<br>DOI<br><u>第名</u> | 2 #冊DOI物件 暫存物件<br># #/版日期<br>2014/01/01          |  |
|           | <ul> <li>         査詢 法除         DOI註冊列表         直層單位         華藝DOI註冊中         華藝DOI註冊中         英勢DOI註冊中         心     </li> </ul> | 著存筆數 2                                                                                                 | DOI<br>10.5870/ALERT<br>10.5870/2017/<br>3/2/001 | 物件名<br>DOI<br><u>第名</u>      | E冊DOI物件 暫存物件<br># H版日期<br>2014/01/01<br>上一頁 1下一頁 |  |

後續若欲將此篇暫存文章送出註冊,請再從「DOI查詢與維護」,從 清 單中找出此篇暫存文章,

若 暫存物件 清單中有多筆文章,您需先逐筆點選進入個別暫存文章進行確認, 完成後再將個別文章點選 送出 註冊。

若欲取得已輸入但尚未送出註冊之暫存文章,可於「DOI查詢與維護」,連 至暫存文章列表,以編輯 / 加入 / 送出文章 DOI 註冊。

20

四、 DOI 註冊【資料集類型】 註冊之必填欄位以「\*」標示。

選擇資料集

| iriti DOI 華藝                  | をDOI註冊中心                                      | dila<br>登出 | 你好<br>回華藝DOI註冊中心首頁 |
|-------------------------------|-----------------------------------------------|------------|--------------------|
| Q DOI查詢與維護<br>✔ DOI註冊         | ■開始註冊DOI 該類型: 資料庫(集) •                        |            |                    |
| <ul> <li>         ·</li></ul> | 1.請選取資料庫(集)名稱法鼓文理學院數位典藏專案(10.6741)            |            | •                  |
| ■ 進階報表下載                      | 2 避註冊方式 2 2 2 2 2 2 2 2 2 2 2 2 2 2 2 2 2 2 2 |            |                    |
| ■ 被引用次數報表                     |                                               |            |                    |
| ▲ 會員帳戶管理                      |                                               |            |                    |
| 1 参考文獻上傳                      |                                               |            |                    |

請先下拉選單選擇欲進行註冊的資料集 Prefix。如發現欲註冊資料集未列入,請 確認是否已向華藝 DOI 註冊中心申請前綴,或洽詢華藝 DOI 信箱 <u>doi@airiti.com</u>。

選擇註冊方式,如需進行幾筆註冊,可點選單筆註冊。如需進行批次多筆註冊, 請點選批次註冊。

\*目前僅有「資料集」此類型開放批次註冊。期刊類型請使用單筆註冊功能。

|                    | 請填寫資料庫(集)資料                  |
|--------------------|------------------------------|
| * DOI :            |                              |
| ★DOI指向網址:          |                              |
| * 資料頁名稱:<br>(主要語言) |                              |
| 資料頁名稱:<br>(次要語言)   |                              |
| 資料頁名稱:<br>(次要縮寫)   |                              |
| 並列名稱:              | +                            |
|                    | 並列名稱 動作                      |
| * 系统建置者: 🍕         |                              |
|                    | 主要名稱 別名 ORCID 動作             |
| * 資料(庫)建置者         | : 😧 💿 主                      |
|                    | 主要名稱                         |
| 作者: 🚱              |                              |
|                    | 主要名稱 別名 ORCID 動作             |
| 其他貢獻者: 😡           | * <del>\</del>               |
|                    |                              |
| *********          |                              |
| 資助単位: 🔮            | +                            |
|                    |                              |
| * 資料種類:            | <b>諸遐擇</b> -                 |
| * 資料種類描述:          |                              |
| 公開日期:              | *年: 請選擇~ 月: 請選擇~ 日: ~        |
| 相關日期:              | - 睪提請                        |
|                    | *年: 諸選擇- 月: 誘選擇- 日:          |
|                    | 日期種類    日期    動作             |
| 十西结合则,             |                              |
| 土妻語言別・             | · 清沈慈子军 · ·                  |
| 關鍵字:<br>(主要語言)     | (芸友を何以半形」 (公園)               |
| 關鍵字:               |                              |
| (次要語言)             | (若有多個,以半形   分隔)              |
| 摘要:                |                              |
| (主要語言)             | (若有多個,以半形 分隔)                |
| 摘要:<br>(次要語言)      | (芳有冬個 以半形   分隔)              |
| 版本編號:              |                              |
| 相關物件: 😜            | * 諸選擇 · * 主要名稱 話輸入DOI · DOIS |
|                    | 物件留係         物件名稱         動作 |
| 載體格式:              | 諸選擇                          |
| 版機能日               |                              |
|                    |                              |
| 参考文獻: 😡            | 選擇檔案 未選擇任何檔案 匯入 DOI查找        |

oiriti DOI 華藝 DOI 註冊中心

22

- (1) 資料集 DOI:請輸入包含前綴之文章 DOI,DOI 可使用的符號包括: "a-z"、"A-Z"、"0-9"以及"-.\_;()/"。請注意 DOI 不可與任何既存 之 DOI 重複,且大小寫視作相同之 DOI。如不確定 DOI 編碼原則,請與 華藝 DOI 註冊中心聯絡。
- (2) 網址:請輸入欲註冊資料集之完整對應網址。
- (3) 資料頁名稱:資料集標題名稱,必填,依資料集所使用之主要語言填寫。
- (4) 資料頁名稱 (次要語言)
- (5) 資料頁名稱(次要語言縮寫):填入例如英文名稱的縮寫。例如 National T-sing Hua University 此欄位請填入 NTHU。
- (6) 並列名稱:請填入並列名稱如副題名、別名等。
- (7) 系統/資料建置者:填入人名或是機構名。可一次將所有名稱填入,中間以以分號「;」為區隔人名若有 ORCID,以以「|」分隔。如項潔 (Jieh Hsiang|0000-0002-2649-4331)。\*英文譯名為選填
- (8) 資料庫(集)建置機構:填入機構名。可一次將所有機構名稱填入,中間以以分號「;」為區隔。
- (9) 資料集之作者(author):填入人名或是機構名。可一次將所有作者名稱填入,中間以以分號「;」為區隔。人名若有 ORCID,以以「|」分隔。如項潔 (Jieh Hsiang|0000-0002-2649-4331)。\*英文譯名為選填。
- (10) 如有相關貢獻者或是機構單位,請於下拉式選單選擇相對應角色。可一 次將該選擇角色之所有貢獻者名稱填入,並以分號「;」為區隔。若貢 獻者名稱有其他語言,請於前後加上括號(),如林杰樑(Ja-Liang Lin)。翰 入後,請點選。可接續點選清單右側的進行「別名」、「ORCID」編輯,

完成後按下

- (11) 請直接鍵入所有的資助單位名稱,若有多個資助單位請以分號「;」區隔。請填寫完整的機構名稱,若機構名稱有其他語言,請於前後加上括號()。如國家科學委員會(The National Science Council)。輸入後,請點選。可接續點選清單右側的進行「別名」編輯,完成後按下。
- (12) 資料種類:請以該資料集主要資料類型為主,於下拉選單選擇對應類型。
  若於資料種類下拉選單無適合種類,請點選其他,並於右方的文字輸入

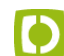

oiriti DOI 華藝 DOI 註冊中心

框中, 輸入適合描述。例如: 辭典

- (13) 資料種類描述:請於本欄直接輸入此資料集的重點描述。
- (14) 公開日期:年為必填,月日為選填。請於下拉選單選擇。
- (15) 相關日期:請於下拉選單選擇對應之種類,再點選日期。
- (16) 主要語言列:請選擇此資料集之主要語言。
- (17) 關鍵字:若有多個,以半形「|」分隔。
- (18) 摘要:若有多個,以半形「|」分隔。
- (19) 相關物件:請先於下拉選單選擇相關物件與本資料集之間的關係層級。 請一次填寫一筆物件資料,若有多筆請分次填入。若您不確定相關物件 的 DOI,請點選「DOI 查找」進行該物件的 DOI 查詢。完成後請點選請點 選,可接續點選清單右側的進行編輯。
- (20) 載體格式:請選擇請於下拉選單選擇註冊檔案對應格式。
- (21) 版本編號: 可輸入版次資訊,例如:第一版或 v 2.1。
- (22) 版權說明:可輸入至多 1000 字元
- (23) 參考文獻格式:請選擇此文章之引用文獻格式,若格式不在下拉選單中, 請選擇一種近似格式,或是不選擇。
- (24) 參考文獻:可使用 查找參考文獻是否有 DOI,再將查找結果匯出成為 EXCEL 表單,再直接匯入系統,並請審慎檢查資料的正確性。

本資料集之資料全數填寫完畢並確認無誤後,請點選送出。點選送出後,系統將提醒您填寫信箱資訊,用以寄送註冊結果通知。

| Q DOI查詢與維護 | ■ DOI查詢與    | 與維護                           |                                  |                                      | 批次更新維護已    | 註冊DOI |
|------------|-------------|-------------------------------|----------------------------------|--------------------------------------|------------|-------|
| ✓ DOI註冊    | 標的名稱:       |                               | 搜尋 DOI:                          |                                      | 搜尋         |       |
| ❷ 期刊沿革管理   | 註冊物件名稱:     |                               | 搜尋                               |                                      |            |       |
| Ⅲ 基本報表下載   | 單位名稱: 諸選打   | 睪 - ▼                         |                                  |                                      |            |       |
| Ⅲ 進階報表下載   | →           | 东(仕)                          |                                  |                                      |            |       |
| 圖 被引用次數報表  | 又亂類空; 頁科!   | ₽(共)▼                         |                                  |                                      |            |       |
| ▲ 會員帳戶管理   | 公開日期 *年:    | 諸選擇 - 月: 諸選                   | ₩ - 8: -                         |                                      |            |       |
| ♪ 参考文獻上傳   | 系統建置者:      |                               |                                  |                                      |            |       |
|            | _ 查詢 _ 清除 _ |                               |                                  |                                      |            |       |
|            | ➢ DOI註冊列    | 表已註冊筆數 22                     |                                  |                                      | 已註冊DOI物件 曹 | 督存物件  |
|            | 直屬單位        | 標的名稱                          | DOI                              | 物件名稱                                 | 出版日期       |       |
|            | 法鼓文理學院      | 法鼓文理學院數位<br>典藏專案<br>(10.6741) | 10.6741/DILA.DB_<br>CBETA/Text   | <u>中華電子佛典協會</u><br><u>資料庫(CBETA)</u> | 1998       | ß     |
|            | 法鼓文理學院      | 法鼓文理學院數位<br>典藏專案<br>(10.6741) | 10.6741/DILA.DB_<br>CBETARP/Text | <u>CBETA 數位研究平</u><br>台              | 2016       | E     |
|            | 法鼓文理學院      | 法鼓文理學院數位<br>典藏專案<br>(10.6741) | 10.6741/DILA.DB_<br>FOSIZHI/Text | <u>中國佛教寺廟志數</u><br>位典藏               | 2007       | ß     |

待正式送出註冊後,點選左方功能「DOI 查詢與維護」,進入「已註冊 DOI 物件」 列表清單,點選每筆 DOI 後方的<sup>22</sup>,即可另開新頁連結到每筆 DOI 對應之 Landing page,頁面資訊即為該 DOI 註冊所注入資訊,若有異動可隨時進入「DOI 查詢與

維護」修改該 DOI 資料,其對應 Landing page 頁面資訊也會一併修改。

若是您輸入完註冊之必填欄位,但仍需進一步確認註冊資料之完整,請點選 暫存,以將此篇資料集存入暫存物件 清單中。

| Q DOI查詢與維護 | DOI查詢與維護                                                          | 批次更新維護已註冊DOI   |
|------------|-------------------------------------------------------------------|----------------|
| ✓ DOI註冊    | 標的名稱:                                                             | 搜尋             |
| ② 期刊沿革管理   | 註冊物件名稱: 搜尋                                                        |                |
| Ⅲ 基本報表下載   | 單位名稱: 請選擇                                                         |                |
| ₩ 進階報表下載   | ☆ 齢類研測・ <sup>2</sup> 次料 庙(住)_                                     |                |
| ■ 被引用次數報表  | 入剧)艰主,月11年(茶)。                                                    |                |
| ▲ 會員帳戶管理   | 公開日期 * 年: 讀選擇 → 月: 讀選擇 → 日: →                                     |                |
| 1 参考文獻上傳   | 系統建置者:                                                            |                |
|            | 查詢 清除                                                             |                |
|            | <ul> <li>DOI註冊列表 暫存筆數 1</li> </ul>                                | 己註冊DOI物作: 暫存物件 |
|            | 直屬單位 標的名稱 DOI 物                                                   | 件名稱 出版日期       |
|            | 法鼓文理學院數位典<br>法鼓文理學院 藏專案 10.6741/diladila <u>法鼓測計</u><br>(10.6741) | <u>t</u> 2017  |
|            |                                                                   | 上一頁 1下一頁       |

後續若欲將此篇暫存資料集送出註冊,請再從「DOI查詢與維護」,從 清單中找出此篇暫存資料集,

若欲取得已輸入但尚未送出註冊之暫存文章,可於「DOI查詢與維護」,連 至暫存資料集列表,以編輯 / 加入 / 送出資料集 DOI 註冊。

暫存物件

| Q DOI查詢與維護                                |                                           |  |
|-------------------------------------------|-------------------------------------------|--|
| <ul> <li>DOI註冊</li> <li>別刊沿革管理</li> </ul> | □月/L224KIKELIUUU37K王 ~ 入剧·共王 · 月付用(朱) *   |  |
| 曲 基本報表下載                                  | 1.請選取資料庫(集)名稱 法鼓文理學院數位典藏專案(10.6741) *     |  |
| ₫ 進階報表下載                                  | 2.選註冊方式 單筆註冊 批次註冊                         |  |
| ■ 被引用次數報表                                 |                                           |  |
| 2. 會員帳戶管理                                 | » 第一步請按 卜載批次註冊模板 ,取得批次註冊用模板               |  |
| 1 参考文獻上傳                                  | 》第_步崩輸入聯絡EIIIdil                          |  |
|                                           | ≫ 第三步請按 <u>上傳DOI註冊檔案</u> ,上傳已完成的檔案(限25MB) |  |
|                                           |                                           |  |

點選批次註冊後,請按照下方三步驟進行批次註冊。

第一步請先下載批次註冊用模板,內含詳細填寫說明。 第二步請輸入註冊聯絡 email 上傳準備好之註冊檔案。 第三步請上傳準備好之註冊檔案,注意大小限制為 25MB,如資料眾多,請分批 成數個檔案進行批次上傳。

| Q DOI查詢與維護 | ■ 開始註冊DOI                                  |
|------------|--------------------------------------------|
| ✔ DOI註冊    | 請先選取欲註冊的類型 - 文獻類型: 資料庫(集) →                |
| ❷ 期刊沿革管理   |                                            |
| 屾 基本報表下載   | 1.請選取資料庫(集)名稱 法鼓文理學院數位典驗專案(10.6741)        |
| ₩ 進階報表下載   |                                            |
| ■ 被引用次數報表  |                                            |
| ▲ 會員帳戶管理   | ≫ 第一步請按 下載批次註冊模板 ,取得批次註冊用模板                |
| 1 參考文獻上傳   | » 第二步請輸入聯絡Email 493520@hotmail.com         |
|            | ≫ 第三步請按 <u>上傳DOI註冊檔案</u> ,上傳已完成的檔案(限25MB)  |
|            | ※ 離盟本網頁,則本次比對結果與匯出清單將不會留存,諸務必於每次比對後,即時匯出清單 |
|            |                                            |
|            | 本                                          |

上傳完畢系統會進行檢核,並告知比對結果。如資料正確無誤,隨即送 DOI 註冊。

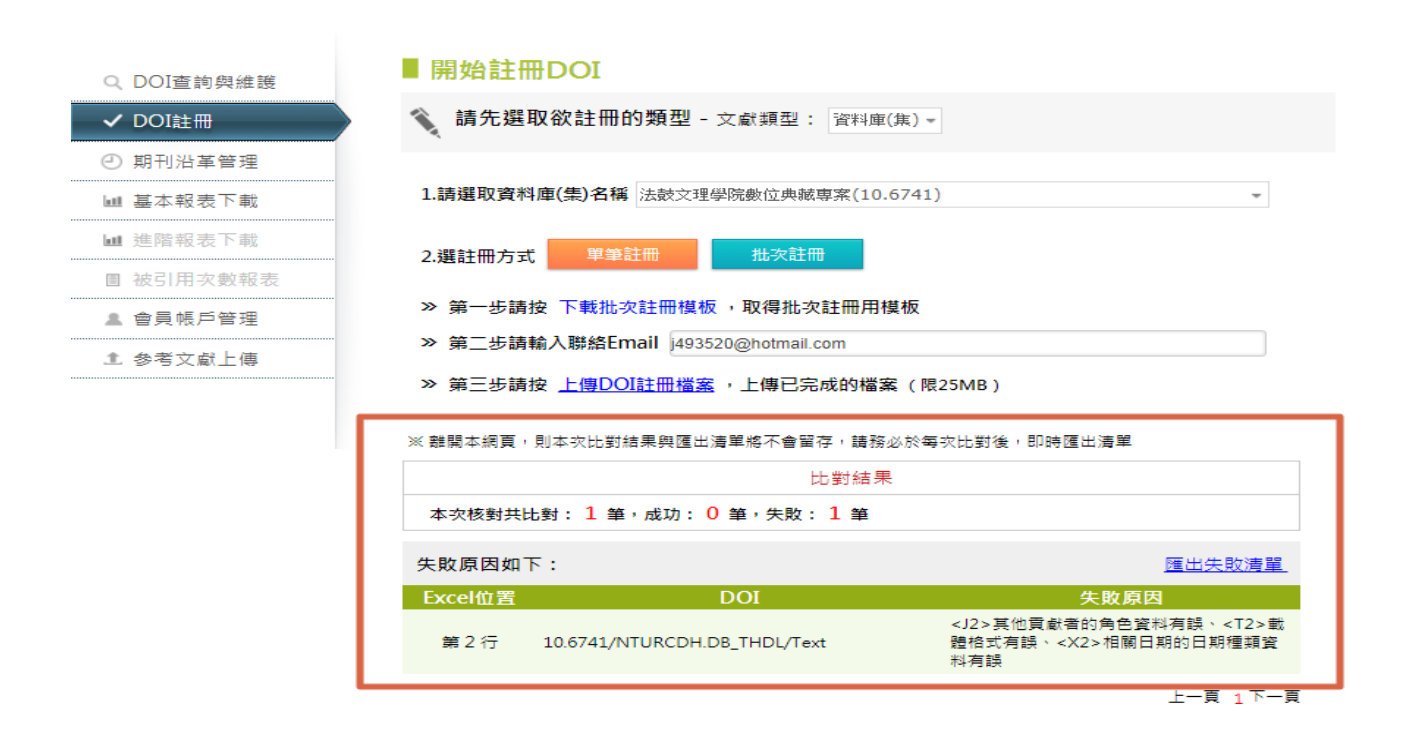

如資料有誤,即會於系統顯示錯誤資訊,提供匯出失敗清單。注意每次比對結果 離開該頁面後就不會留存,請看到錯誤資訊後立即匯出失敗清單以利後續註冊。

# 五、 期刊沿革管理

| Q DOI查詢與維護 | ■ 期刊沿革管理           |                                      |                       |                  |
|------------|--------------------|--------------------------------------|-----------------------|------------------|
| ✓ DOI註冊    | 厕所有期刊 此為您具有DOI註冊權  | 限的所有期刊                               |                       |                  |
| ④ 期刊沿革管理   | 刊名                 | DOI                                  | 適用日期起迄                | 卷期起迄             |
|            | 華藝測試用期刊(10.5870)   | 10.5870/Main                         | 2016/12/01 ~          | 2016/12/01 ~     |
| Ⅲ 基本報表下戰   | 華藝測試新増期刊名(10.5870) | 10.5870/Mainnew                      | 2017/01/01 ~          | 2017/01/01 ~     |
| ₩ 進階報表下載   |                    |                                      |                       | 上一頁 1下一頁         |
| ■ 被引用次數報表  | 那刊沿革設定您可在此設定刊      | 名沿革。                                 |                       |                  |
| ▲ 會員帳戶管理   |                    |                                      |                       |                  |
| ♪ 参考文獻上傳   |                    |                                      |                       | <b>^</b>         |
|            | 華要測試<br>華要測試       | 測試用期刊(10.5870/M.<br>新増期刊名(10.5870/M. | ain)<br>ainnew)<br>說明 | 新増關係<br>動作       |
|            | 1 華藝測試新增期开▼ 接續於    | 華藝測試用期刊( ▼                           |                       | 修改 刪<br>除        |
|            |                    |                                      |                       | 上一頁 <u>1</u> 下一頁 |

(1) 點選 新增關係,管理單位具有 DOI 註冊權限的所有期刊之刊名沿革。單

位必須先替具沿革關係的期刊刊名,分別完成註冊期刊層級 DOI。

(2) 於下拉選單選擇期刊進行設定。

|                          |     | 新増關係                 |
|--------------------------|-----|----------------------|
| 關係設定                     | 說明  | 動作                   |
| 1 <b>請選擇 ▼ 接續於 請選擇 ▼</b> |     | 修改 刪除                |
|                          | 上一頁 | [ <mark>1</mark> 下一頁 |

29

### 六、 基本報表下載

基本報表介紹

- (1) 依據單位所屬之 Prefix 數量,提供各 Prefix 之下 DOI 解析資訊。
- (2) 統計報表將提供各 DOI 的前綴(Prefix)的統計資訊,供單位瞭解每個 prefix 於一年內的使用狀況。除了列出過去 12 個月的註冊數量,以及 DOI 解析 的次數以外,亦會列出最新該月前十名的 DOI 解析物件,以及發生解析 錯誤的 DOI,供單位參考或修改,單位可下載 EXCEL 檔案數據使用。
- (3) 華藝 DOI 註冊中心將定期寄送基本解析報表給予註冊單位。

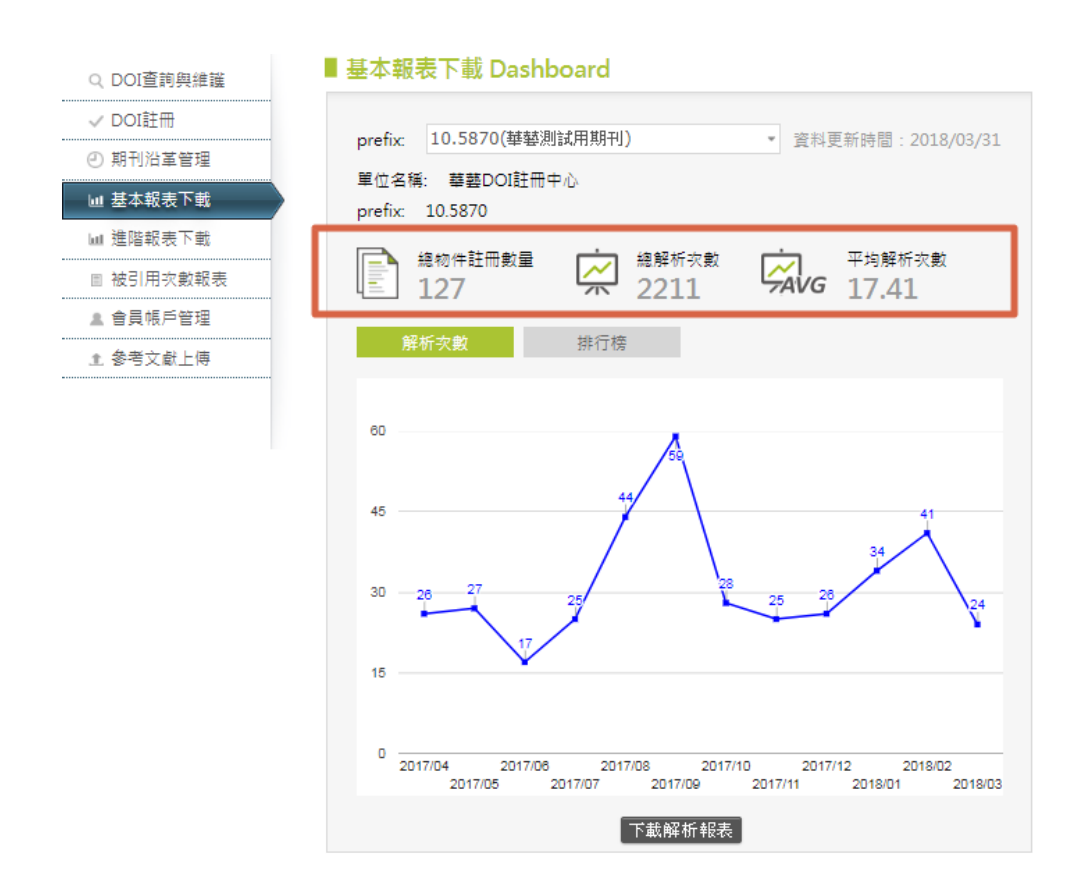

- 總註冊物件數量:為該 Prefix 在華藝 DOI 註冊中心總註冊數量。
- 總解析次數為該 Prefix 生效之後的解析次數總和。
- 平均解析次數:總解析次數/總註冊物件數量。

| <ul> <li>● 扬刊/月中首座</li> <li>■ 基本報表下載</li> <li>■ 進階報表下載</li> </ul> | 單位名<br>prefix: | 稱: 社團法人台灣護理學會<br>10.6224                  | 資料更新時間:2                   | 018/03/31  |
|-------------------------------------------------------------------|----------------|-------------------------------------------|----------------------------|------------|
| <ul> <li>■ 被引用次數報表</li> <li>▲ 會員帳戶管理</li> <li>▲ 参考文献上傳</li> </ul> | L<br>角         | 總物件註冊數量                                   | 總解析次數 中均<br>194440 第40 92  | 解析灾數<br>33 |
| 列出最新一月數據最                                                         | 名次             | 物件者構                                      | DOI                        | 解析次數       |
| 为田长10万初长此从                                                        | 1              | 護理雜誌                                      | 10.6224/JN                 | 2208       |
| 然门前 IU 石斛析初件                                                      | 2              | 方便取樣和立意取樣之比較                              | 10.6224/JN.61.3.105        | 74         |
| 以本圖為例,因資料更                                                        | 3              | 使用Chlorhexidine擦澡對中<br>心導管相關血流感染之統合<br>分析 | 10.6224/JN.000056          | 69         |
| 新時間到 2018/03/31                                                   | 4              | 資訊科技決策中護理資訊人<br>員之角色功能                    | 10.6224/JN.000048          | 52         |
| 此圖排行榜為 2018/03                                                    | 5              | 失智者之居家職能治療                                | 10.6224/JN.201802_65(1).04 | 32         |
| 該月最熱門解析物件<br>前10名                                                 | 6              | 糖尿病合併胰臟癌患者術後<br>回復身體活動功能之照護經<br>驗         | 10.6224/jn.201802_65(1).14 | 27         |
|                                                                   | 7              | 探討產後婦女之母乳哺育自<br>我效能與哺乳意圖對母乳哺<br>育行為的影響    | 10.6224/JN.201802_65(1).07 | 26         |
|                                                                   | 8              | 智慧醫療與健康照護                                 | 10.6224/JN.000051          | 24         |
|                                                                   | 9              | 日本在宅醫療中居家護理的<br>角色                        | 10.6224/JN.201802_65(1).03 | 23         |
|                                                                   | 9              | 雙相情緒障礙症病患之照護                              | 10.6224/JN.000036          | 23         |
|                                                                   |                | 下載                                        | 解析報表                       |            |

## 七、 進階報表下載

|            | 資料更新時間:2018/03/3                     |
|------------|--------------------------------------|
| Q DOI查詢與維護 | Step1:請輸入必要條件<br>                    |
| ✓ DOI註冊    | 請選擇prefix: 10.5870(華藝測試用期刊) ▼ 或輸入DOI |
| ② 期刊沿革管理   | 請選擇解析日期區間: 到                         |
| Ⅲ 基本報表下載   | 請選擇產生報表類型: 解析報表(依物件) ▼               |
| Ⅲ 進階報表下載   | 解析報表(依物件)<br>解析報表(依解析次數)             |
| ■ 被引用次數報表  | Step2:限制條件 <mark>選填欄位)</mark>        |
| ▲ 會員帳戶管理   | 請選擇國別: 全部國別 →                        |
| 1 参考文獻上傳   | 請選擇網站入口: 全部網站 🔹                      |
|            | 產生統計報表                               |
|            |                                      |
|            |                                      |

進階報表介紹

- (1) 進階報表提供查詢特定時間區端單一 prefix 或單一 DOI 的解析記錄。
- (2) 進階報表有兩種類型:可依據「物件」或「解析次數」產生對應清單。 單位可下載 EXCEL 檔案數據使用。
- (3) 物件報表列出該物件書目資料與各對應 DOI 物件解析次數。
- (4) 解析次數報表列出每一筆解析物件的書目資料,與該解析對應的網路入口、國別、IP 位置。
- (5) 同時也可以進一步篩選網路入口或是解析國家產生對應清單。

# 八、 會員帳戶管理

| 知信箱: |
|------|
| 主要聯  |
|      |
|      |
|      |
|      |

在會員帳戶管理中,可以檢視單位的基本資訊,包含年費期限、單位所屬 Prefix、聯絡方式等等。單位亦可編輯主要聯絡人資訊。

Prefix相關資訊通知信箱: (1) 此信箱可設定為每次 DOI 註冊或網址修改 時,系統註冊通知信的寄送信箱。 信箱: 🗹 主要聯絡人: 姓名: 電話: (2) 可編輯單位之主要聯絡人資訊,

若有變更可隨時修改。

九、 參考文獻上傳

| DOI查詢與維護      | ■ 参考又                    | 獻上傳                                                                                                    |                 |             |     |
|---------------|--------------------------|----------------------------------------------------------------------------------------------------|-----------------|-------------|-----|
| DOI註冊         | 1 請選擇prefix:             | 華藝測試用期刊(10.5870)                                                                                                    |                 |             | -   |
| ) 期刊沿革管理      | 2 請選擇上傳檔                 | 案: 選擇檔案 UPLOAD_TEST.xls                                                                                                    | 檔案上傳            | 3           |     |
| 基本報表下載        |                          | *參考文獻上傳讀輸入DOI比對器產生物<br>*上傳範例檔案下載                                                                                                    | 後之檔案的第三個頁簽[註冊單位 | 提交參考文獻使用]之內 | 5 容 |
| 進階報表下載        | Cherry and while even of | ф. тП                                                                                                    |                 |             |     |
| 被引用次數報表       | 貢料個美智                    | 19月1日 - 19月1日 - 19月100000000000000000000000000000000000 |                 |             |     |
| 會員帳戶管理        | Prefix                   | 檔案名稱                                                                                                    | 上傳日期            | 上傳人員        | 刪除  |
| -<br>參孝文虧 ⊢ 傳 | 10.5870                  | UPLOAD_TEST.xls                                                                                                    | 2018/04/27      | weiinfo     | ×   |
|               | 10.5870                  | UploadRefTemp.xls                                                                                                    | 2018/01/18      | weiinfo     | ×   |
|               | 10.5870                  | 2017121201参考文獻匯入.xlsx                                                                                                    | 2017/12/12      | weiinfo     | ×   |
|               |                          | 10 5070 00171011#67847                                                                                                    | 2017/12/11      | wellefe     | ~   |

\*請於進入系統上傳參考文獻前,先於 DOI 比對器進行參考文獻查找比對,詳情 可參考 DOI 比對器介面上的使用說明。

參考文獻上傳共計三步驟:

(1) 選擇本次對應 Prefix

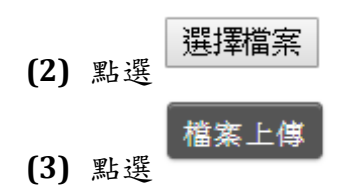

\*請確認上傳檔案格式是否符合標準規範,可點選上傳範例檔案下載,取得模板

完成上傳後,系統會即時於下方列表呈現最新一筆上傳之參考文獻。

| 请選擇」    | 除原因                   | 檔案上傳       |             |    |
|---------|-----------------------|------------|-------------|----|
|         |                       | 二個頁簽[註冊單位  | 提交参考文獻使用]之⊄ | 内容 |
| 資彩      |                       |            | _           |    |
| Pre     | 確認刪除 取消               | _傳日期       | 上傳人員        | 刪除 |
| 10.5870 | UPLOAD_TEST.xls       | 2018/04/27 | weiinfo     | ×  |
| 10.5870 | UploadRefTemp.xls     | 2018/01/18 | weiinfo     | X  |
| 10.5870 | 2017121201参考文獻匯入.xlsx | 2017/12/12 | weiinfo     | ×  |
|         |                       | 2017/12/11 | weiinfo     | ×  |

如上傳完成後,確發現上傳檔案內容資料須要修正,請點選表格最右方對應之

× 刪除該筆上傳檔案,請輸入錯誤原因、即可刪除該筆上傳之檔案。